## How to create hyperlinks in Gmail

- 1. In a new email type in the phrase you'd like to hyperlink,
- 2. Highlight the text
- 3. Choose from the task bar directly below the body of the email the **hyperlink icon**, a small chain.

|               |                                          | <b>①</b>                                                                                                    |   |
|---------------|------------------------------------------|----------------------------------------------------------------------------------------------------|---|
| 4. 🗖          | Send <u>A</u> 🛛                          | ▲ \$ 10 c=> (;) 31                                                                                                    |   |
| li            | Edit Link<br>Text to display: 21st centu | ry school                                                                                                    | × |
| ן<br>נו<br>נו | Link to:                                 | To what URL should this link go?<br>http://ipswichschools.org/High%20School/high_main.html<br>Test this link                                                                                                    |   |
| n<br>m        |                                          | Not sure what to put in the box? First, find the page on the web that you want to link to. (A<br>search engine might be useful.) Then, copy the web address from the box in your browser's<br>address bar, and paste it into the box above. |   |
| 1             | OK Cancel                                |                                                                                                    |   |